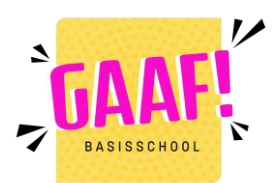

## Stappenplan inschrijven voor het oudercontact:

Start Ga naar Berichten 📀 Vakken GO! Log met je ouderaccount in Berichten 8 Online sessies op onze Oudercontact smartschoolomgeving: Enquête Oude Foto's Planner Bsgaaf.smartschool.be Intradesk Resultaten Kies in de bovenbalk voor Mijn kinderen Ga naar  $\rightarrow$  Oudercontact Handleiding Nieuwsberichten Wat wenst u te doen? Kies voor **Een afspraak** > Een afspraak maken Ibr maken > Een reeds gemaakte afspraak raadplegen of verwijderen

3.

2.

1.

Kies de datum voor het oudercontact en klik op 'doorgaan'.

## Kies de datum van het oudercontact waarvoor u een afspraak wenst:

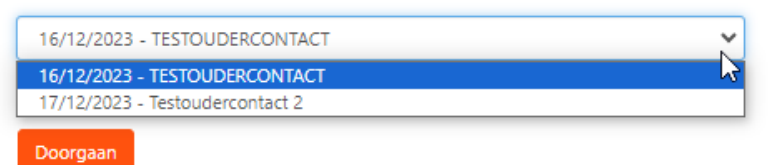

## 4.

Indien mogelijk, kies voor de leerkracht die je wil praten en druk op **OK**.

## Kies een leerkracht voor een afspraak:

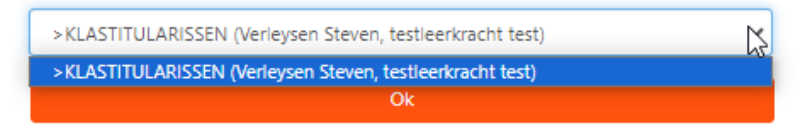

| 15:50   |  | 18:00 |       |
|---------|--|-------|-------|
| 16:00   |  | 18:10 |       |
| 0 16:10 |  | 18:20 |       |
| 16:20   |  | 18:30 | Bezet |
| 16:30   |  | 18:40 | Bezet |
| 16:40   |  | 18:50 | Bezet |
| Q 16:50 |  | 19:00 | Bezet |
| 17:00   |  | 19:10 | Bezet |
| 0 17:10 |  | 19:20 | Bezet |
| 17:20   |  | 19:30 | Bezet |
| 17:40   |  | 19:35 | Bezet |
| 17:50   |  |       |       |
|         |  |       |       |

5. Klik op het vierkantje **voor** het gekozen uur.

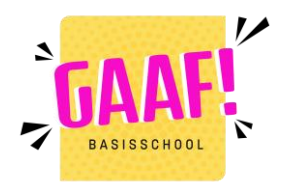

Wenst u een afspraak te maken op zondag 17 december 2023 om 16:30 uur bij > KLASTITULARISSEN (Verleysen Steven, testleerkracht test)?

6.

Noteer eventueel een specifieke vraag of reden waarom je de leerkracht wil praten (niet verplicht)

Geef hier eventueel de reden op van uw afspraak:

Wenst u een herinnering SMS te ontvangen?

(Kost: 0,50 euro/SMS) (Toon shortcode)

Bepaal of je een (betalende) SMS ter herinnering wil krijgen. (niet verplicht)

Klik op **bevestigen** (verplicht!)

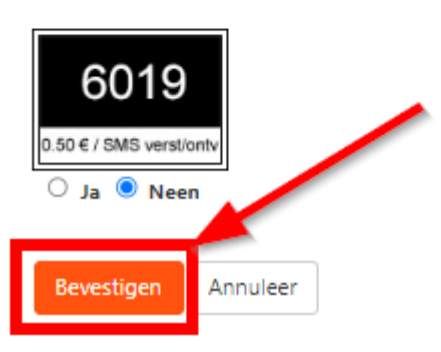

7.

Je krijgt nu terug het rooster zoals in punt 5, maar met jouw naam ingevuld op het gekozen uur.

| 15:50 |                        | 18:00   |       |  |
|-------|------------------------|---------|-------|--|
| 16:00 |                        | 18:10   |       |  |
| 16:10 |                        | 18:20   |       |  |
| 16:20 |                        | 2 18:30 | Bezet |  |
| 16:30 | Test Leerling (Moeder) | 2 18:40 | Bezet |  |
| 16:40 |                        | 18:50   | Bezet |  |
| 16:50 |                        | 19:00   | Bezet |  |
| 17:00 |                        | 19:10   | Bezet |  |
| 17:10 |                        | 19:20   | Bezet |  |
| 17:20 |                        | 19:30   | Bezet |  |
| 17:40 |                        | 19:35   | Bezet |  |
| 17:50 |                        |         |       |  |
|       |                        |         |       |  |

Je krijgt ook een bericht in Smartschool met de bevestiging van je afspraak.

|   | Smartschool                     |
|---|---------------------------------|
| 9 | Oudercontact - Bevestiging afsp |

Een gemaakte afspraak wijzigen? Herhaal stap 1, en kies in stap 2 voor de optie 'een reeds gemaakte afspraak raadplegen of verwijderen' .